## WebUntis – Elternsprechtag Erziehungsberechtigte

## Inhalt

| Termin buchen             | 1 |
|---------------------------|---|
| Gebuchte Termine anzeigen | 2 |

## Termin buchen

Ab dem festgelegten Starttermin erscheint der Sprechtag auf der Heute-Seite und Erziehungsberechtigte können Termine buchen.

- WebUntis öffnen "Heute" wählen
- Auf Kasten mit "Sprechtag" klicken

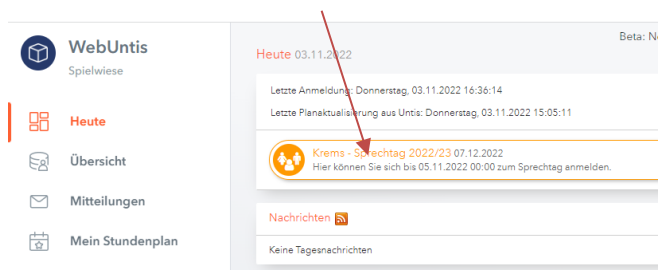

- Der grüne Punkt markiert, dass die betreffende Lehrkraft den Schüler/die Schülerin unterrichtet
- Die orange Markierung bzw. das orange Rufzeichen bedeutet, dass die betreffende Lehrkraft zu einem Gespräch eingeladen hat. /

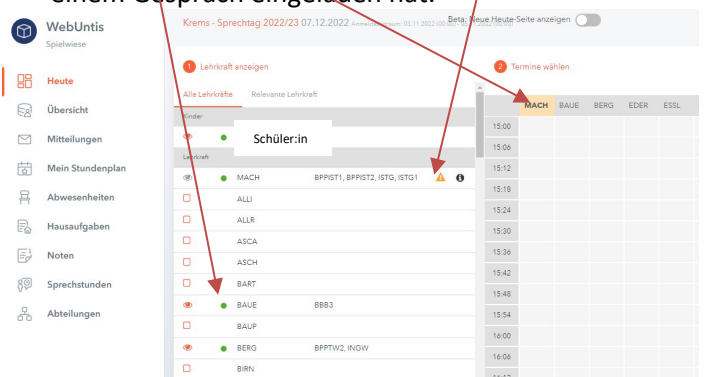

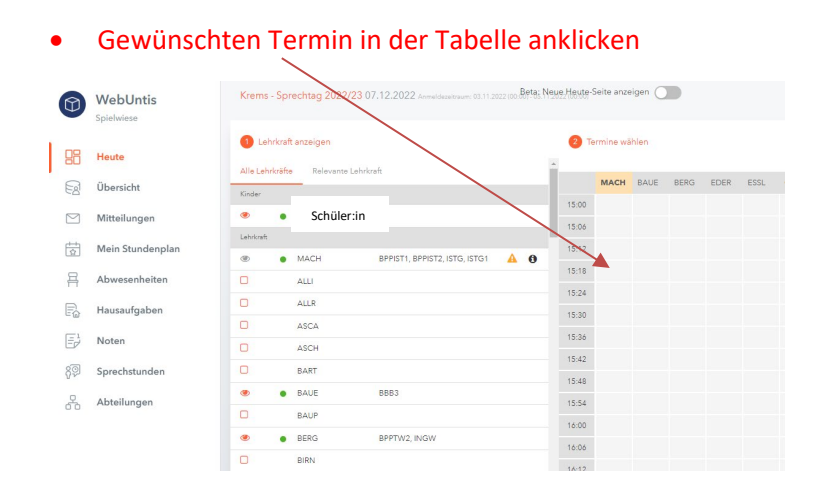

## Gebuchte Termine anzeigen

Nach mindestens einer erfolgten Buchung können die Termine angezeigt werden

- WebUntis öffnen "Heute" wählen
- Auf Kasten mit "Sprechtag" klicken, um die Termine anzuzeigen. Alternativ auf "Download ymbol" klicken, um eine Terminliste auszudrucken

|    | WebUntis<br>Spielwiese | Beta: Neue Heute-Seite anzeigen                                                                                        |  |  |  |  |  |  |
|----|------------------------|----------------------------------------------------------------------------------------------------|--|--|--|--|--|--|
|    |                        | Letzte Anmeloung: Donnerstag, 03.11.2022 16:36:58                                                                      |  |  |  |  |  |  |
| 88 | Heute                  | Letzte Plenaktualisierung aus Untis: Donnerstag, 03.11.2022 15:05:11                                                   |  |  |  |  |  |  |
| E  | Übersicht              | Krems - Sprechtag 2022/23 07.12.2022 (angemeldet)<br>Hier können Sie sich bis 05.11.2022 00:00 zum Sprechtag anmelden. |  |  |  |  |  |  |
|    | Mitteilungen           | Nachrichten 🔊                                                                                                    |  |  |  |  |  |  |
|    | Mein Stundenplan       | Keine Tagesnachrichten                                                                                                 |  |  |  |  |  |  |

• Anzeige der gebuchten Termine

|    | WebUntis<br>Spielwiese                    | Krems - Sp | prechtag 2022 | 2/23 07.12.2022 Anmeldezeitraum: 03.11 | .2022 (00:00) - 05. Ne | ue Heute             | Seite anze | igen C |      |      |          |   |
|----|-------------------------------------------|------------|---------------|----------------------------------------|------------------------|----------------------|------------|--------|------|------|----------|---|
| 88 | Heute                                     | 1 Lehrkra  | aft anzeigen  | 1.1.16                                 |                        | 2 T                  | ermine wä  | hlen   |      |      |          |   |
| Ea | Übersicht                                 | Kinder     | te Kelevante  | e Lenrkrait                            |                        |                      | МАСН       | BAUE   | BERG | EDER | ESSL     | C |
|    | Mitteilungen                              | <u>ی</u>   | Schüler:in    |                                        | _                      | 15: <mark>0</mark> 0 |            |        |      |      |          |   |
|    | Mittendigen                               | Lehrkraft  |               |                                        |                        | 15:06                |            |        |      |      |          |   |
|    | Mein Stundenplan                          | ۲          | MACH          | BPPIST1, BPPIST2, ISTG, ISTG1          | A O                    | 15:12                |            |        |      |      |          |   |
| 묨  | Abwesenheiten                             |            | ALLI          |                                        |                        | 15:18                | ~          |        |      |      |          |   |
|    | Have factors                              |            | ALLR          |                                        |                        | 15:24                |            |        | ~    |      |          |   |
| EQ | Hausaufgaben                              |            | ASCA          |                                        |                        | 15:30                |            |        |      |      |          |   |
|    | Noten                                     |            | ASCH          |                                        |                        | 15:36                |            | ~      |      |      |          |   |
| 80 | Sprechstunden                             |            | BART          |                                        |                        | 15:42                |            |        |      |      | <b>~</b> |   |
| 0. | To an an an an an an an an an an an an an | ۲          | BAUE          | BBB3                                   |                        | 15:48                |            |        |      |      |          |   |
| 60 | Abteilungen                               |            | BAUP          |                                        |                        | 15:54                |            |        |      | ~    |          |   |
|    |                                           | ۲          | BERG          | BPPTW2, INGW                           |                        | 16:00                |            |        |      |      |          |   |

• Ausdruck der Terminliste

| Fermine für den Sprech | tag am 7.12.                  | HTE<br>A-3:<br>Sch  | 8LA KREMS<br>500, ALAUNTALSTRASSE 29<br>uljahr : 2022/2023 |
|------------------------|-------------------------------|---------------------|------------------------------------------------------------|
|                        | Email Erziehungsberechtigte:r |                     |                                                            |
| Zeitbereich            | Lehrkraft                     | Fächer              | Raum                                                       |
| 15:10 15:24            |                               | RPPIST1 RPPIST2 IST | G. ISTG1                                                   |